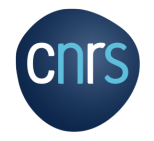

#### I. CREER UN COMPTE SCIENCESCONF

Pour s'inscrire, il est impératif de posséder un compte Sciencesonf.

- A. Passer votre curseur sur la flèche à droite du bouton
- B. Cliquer sur « CREER UN COMPTE »

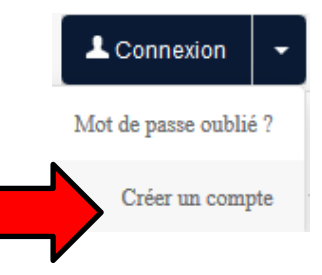

## C. Renseigner les champs puis cliquer sur

Créer un compte

|                             | mplir le formulaire ci-après afin de créer votre compte sur la plateforme Sciencesconf.org             |
|-----------------------------|----------------------------------------------------------------------------------------------------|
| (*: Champs                  | obligatoires)                                                                                          |
| Adresse ma<br>Saisissez vo  | ill *<br>Itre adresse mail                                                                             |
| Identifiant *<br>Choisissez | un identifiant de connexion qui vous permettra de vous authentifier sur la plateforme Sciencesconf.org |
| Mot de pass<br>Entrez un m  | ie *<br>ot de passe valide (alpha numérique à partir de 7 caractéres)                                  |
| Retaper vot<br>Merci de res | re mot de passe *<br>aisir votre mot de passe                                                          |
| Nom *                       |                                                                                                    |
|                             |                                                                                                    |
| Prénom *                    |                                                                                                    |

D. Cliquer sur le lien reçu par mail à l'adresse renseignée pour activer votre compte

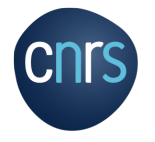

#### II. **SE CONNECTER**

Pour s'inscrire, il est impératif de se connecter

A. Cliquer sur L Connexion

B. Renseigner votre identifiant (login) et votre mot de passe (renseignés lors de la création de compte Sciencesconf)

| Service C | Entrez votre identifiant et votre mot de passe. |
|-----------|-------------------------------------------------|
|           | Sciencesconf.org                                |
|           | Mot de passe                                    |
|           | se connecter annuler<br>  Mot de passe oublié   |

C. Cliquer sur se connecter

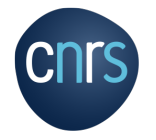

## **III. INSCRIPTION**

# Depuis ESPACE CONNECTE

A. Cliquer sur « INSCRIPTION »

| NA        | VIGATION                                         | ESPACE CONNECTÉ                                                                                                    |                                  |
|-----------|--------------------------------------------------|----------------------------------------------------------------------------------------------------|----------------------------------|
| Ac        | cueil                                            | Dépôts (-)                                                                                                    | © Inscription (-)                |
| Pro       | ogramme                                          | Mas dépôts Liste des dépôts effecutés                                                                               | Inscription Module d'inscription |
| Ate       | eliers •                                         |                                                                                                    |                                  |
| 1ns       | cription                                         | -                                                                                                    |                                  |
| Ca        | lendrier                                         |                                                                                                    |                                  |
| Pul       | blications                                       |                                                                                                    |                                  |
| CO        | utacts                                           |                                                                                                    |                                  |
| ES        | PACE CONNECTÉ                                    |                                                                                                    |                                  |
| Me        | m espace                                         |                                                                                                    |                                  |
|           | No. State Street                                 |                                                                                                    |                                  |
| Dè        | năte                                             |                                                                                                    |                                  |
| Dà<br>Ins | nôte                                             |                                                                                                    |                                  |
| Dà        | eription Poppoint                                | or los champs vidos                                                                                                 |                                  |
| Ins       | cription<br>Renseign                             | ner les champs vides                                                                                                |                                  |
| Ins       | Renseign<br>Préciser l                           | ner les champs vides<br>les dates d'arrivée et de déj                                                               | part                             |
| Ins       | Renseign<br>Préciser I<br>Sélection              | ner les champs vides<br>les dates d'arrivée et de déj<br>iner le(s) atelier(s) souhaité                             | part<br>(s)                      |
| Dè        | Renseign<br>Préciser l<br>Sélection<br>Cliquez s | ner les champs vides<br>les dates d'arrivée et de dép<br>ner le(s) atelier(s) souhaitée<br>sur <u>Récapitulatif</u> | part<br>(s)                      |

A NOTER : Vous devez recevoir un mail de confirmation.

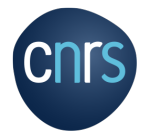

#### IV. MODIFIER VOS CHOIX/INFOS PERSONNELS

Vous pouvez modifier les informations et les choix d'ateliers jusqu'à la clôture générale des inscriptions le 15 novembre 2021.

- A. Cliquer sur « INSCRIPTION » (cf. III. 1. A.)
- B. Cliquer sur « MODIFIER LES DONNEES »

| Votre inscription a été prise en compte. |    |
|------------------------------------------|----|
| dentité Modifier les données             |    |
| Nom                                      |    |
| Prénom                                   |    |
| Email                                    |    |
| Langue                                   | FR |
|                                          |    |

- C. Modifier les informations souhaitées
- D. Cliquer sur Récapitulatif
- E. Cliquer sur, Modifier pour valider les modifications

A NOTER : Vous devez recevoir un mail de confirmation.

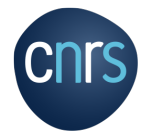

### V. DEPOTS DE CONTRIBUTIONS

Vous pouvez proposer des contributions sous forme de résumé ou fichier pour chaque atelier jusqu'au 15 octobre 2021

A. Cliquer sur « DEPOTS » depuis ESPACE CONNECTE

| Accueil                  | Dépôts (-) © Inscription (-)                                                                                                    |
|--------------------------|----------------------------------------------------------------------------------------------------|
| Programme                | Mes dépôts Liste des dépôts effecutés Inscription Madule d'inscription                                                                                                    |
| Ateliers •               | plan signature and appendix and appendix and appendix and appendix and appendix and appendix appendix |
| nscription               |                                                                                                    |
| Calendrier               |                                                                                                    |
| <sup>a</sup> ublications |                                                                                                    |
| Contacts                 |                                                                                                    |
| ESPACE CONNECTÉ          |                                                                                                    |
| Mon espace               |                                                                                                    |
| )èpôts                   |                                                                                                    |
| linee p                  |                                                                                                    |
| В.                       | METADONNEES                                                                                                    |
| 1.                       | Cliquez sur Oéposer un résumé                                                                                                    |
| 2.                       | Renseignez le titre et le résumé de votre contribution                                                                                                    |
| 3.                       | Choisir la thématique correspondant à l'atelier pour lequel vous                                                                                                    |
| soul                     | haitez proposer une contribution                                                                                                    |
| 4.                       | Cliquer sur Etape suivante                                                                                                    |
| C.                       | AUTEUR(S)                                                                                                    |
| 1.                       | Cliquer sur « AJOUTER UNE AFFILIATION »                                                                                                    |
| 2.                       | Renseigner les informations sur le laboratoire                                                                                                    |
|                          |                                                                                                    |
| 3.                       | Cliquer sur Ok                                                                                                    |

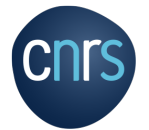

A NOTER : Si l'auteur est connu dans le référentiel de Sciencesconf, ses affiliations seront automatiquement récupérées si ce n'est pas le cas, vous devez renseigner manuellement les champs demandés. Vous pouvez également ajouter d'autres auteurs à la contribution en cliquant sur « RENSEIGNER UN AUTEUR ». Au moins un des auteurs doit être renseigné.

## D. FICHIER(S)

Vous pouvez ajouter des données supplémentaires à votre soumission et déposer un fichier directement sur la plateforme, récupérer un document accessible à partir de son URL ou intégrer du code html (ex: vidéo déposée sur une autre plateforme, ...)

| 1. | Pour ajouter un fichier (Word, Excel) clique: | z sur | Parcourir |
|----|-----------------------------------------------|-------|-----------|
|    |                                               |       |           |

- 2. Sélectionner le fichier souhaité puis cliquez sur Transférer
- 3. Sélectionner le TYPE de fichiers (Poster, Présentation...)
- 4. Cliquez sur Etape

Etape suivante

5. Pour finaliser le dépôt cliquez sur

A NOTER : Vous pouvez modifier, corriger et supprimer vos contributions jusqu'à la clôture générale des dépôts le 15 octobre 201. Vos contributions seront transmises aux animateurs de l'atelier concerné.

Déposer